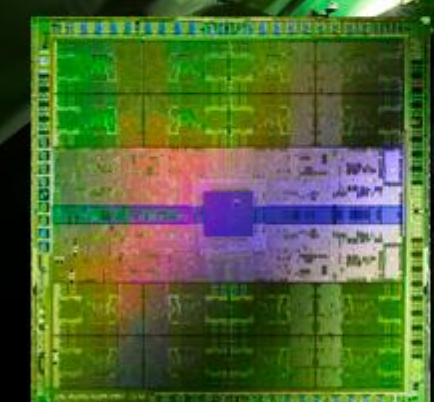

RVID

Reviewer's Guide GEFORCE GTX 480M

# **Table of Contents**

| GeForce GTX 480M             | 3  |
|------------------------------|----|
| World's Fastest Notebook GPU | 3  |
| Specifications               | 3  |
|                              | _  |
| Performance Benchmarks       | 4  |
| Sample Result Overview       | 4  |
| Unigine Heaven v2.1          | 5  |
| Stone Giant                  | 7  |
| Metro 2033                   | 9  |
| DIRT 2                       |    |
| BF: Bad Company 2            |    |
| Stalker: Call of Pripyat     |    |
| Just Cause 2                 | 17 |
| Batman: Arkham Asylum        | 19 |
| Far Cry 2                    | 21 |
|                              |    |
| 3D Vision                    | 23 |
| The Ultimate Immersion       | 23 |
| Damas                        | 74 |
|                              |    |
| INVIDIA Island Demo          |    |
| NVIDIA Supersonic Sled Demo  | 25 |
| NVIDIA Raging Rapids Demo    | 26 |
| Microsoft DirectX 11 SDK     | 27 |
| NVIDIA Contact Information   |    |

# **GeForce GTX 480M**

## World's Fastest Notebook GPU

NVIDIA<sup>®</sup> GeForce<sup>®</sup> GTX 480M notebook GPUs give your games an adrenaline shot with the fastest performance and visually-stunning graphics. Bringing notebook gaming closer to cinema quality effects, GeForce GTX 480M with its multiple distributed tessellation engines and 352 CUDA cores deliver up to 5x more performance than any other notebook GPU. Kick your game up a notch and connect your notebook to a NVIDIA 3D Vision<sup>™</sup>-ready display for an immersive 3D gaming experience.

Whether the game is DX11, DX10, or DX9 GeForce GTX 480M delivers high frame rates and exceptional visual quality. With the GeForce GTX 480M, you can raise resolution, in-game settings, Full-Scene Anti-Aliasing and Anisotropic Filtering levels, and more.

## **Specifications**

| GEFORCE GTX 480M                 |         |  |  |  |  |  |  |
|----------------------------------|---------|--|--|--|--|--|--|
| CUDA Cores                       | 352     |  |  |  |  |  |  |
| Graphics Clock (MHz)             | 425     |  |  |  |  |  |  |
| Processor Clock (MHz)            | 850     |  |  |  |  |  |  |
| Memory Clock (MHz)               | 600     |  |  |  |  |  |  |
| Memory Data Rate (MHz)           | 2400    |  |  |  |  |  |  |
| Memory Bandwidth (GB/sec)        | 76.8    |  |  |  |  |  |  |
| Texture Fill Rate (billions/sec) | 18.7    |  |  |  |  |  |  |
| Standard Memory Configuration    | GDDR5   |  |  |  |  |  |  |
| Memory Interface Width           | 256 bit |  |  |  |  |  |  |
| DirectX 11 support               | Yes     |  |  |  |  |  |  |
| PhysX support                    | Yes     |  |  |  |  |  |  |
| 3D Vision support                | Yes     |  |  |  |  |  |  |
| NVIDIA Verde driver support      | Yes     |  |  |  |  |  |  |

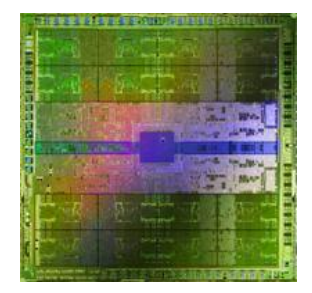

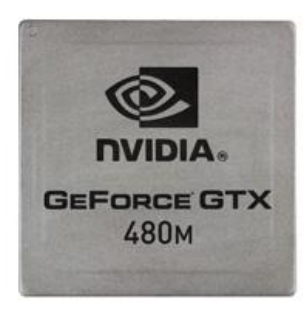

# **Performance Benchmarks**

## **Sample Result Overview**

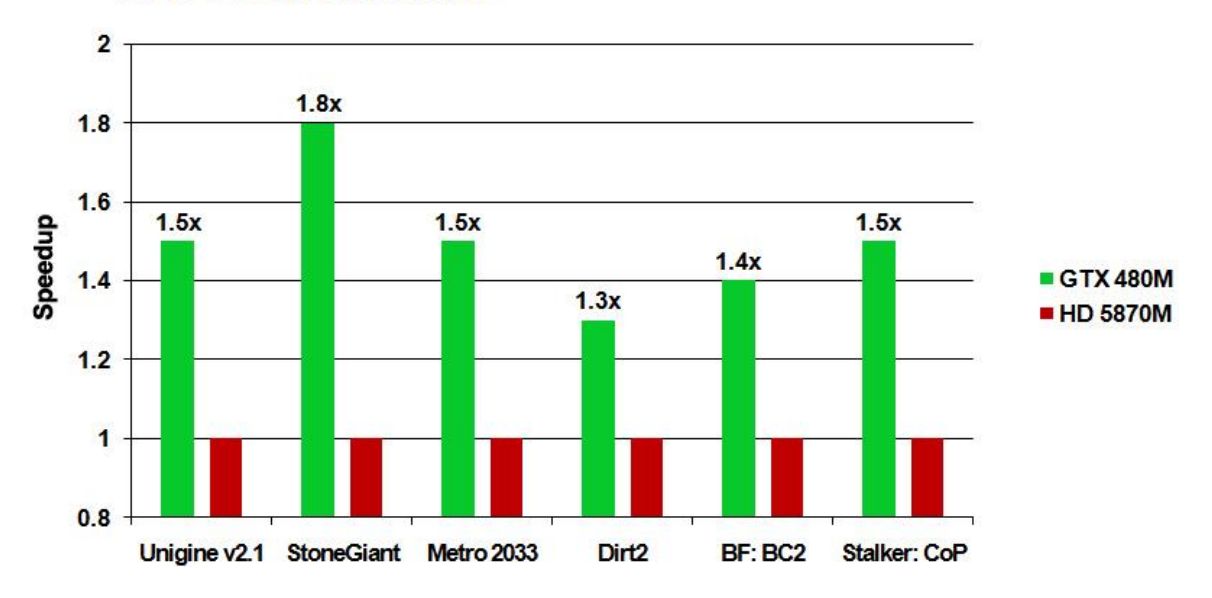

#### **DX11 Benchmarks**

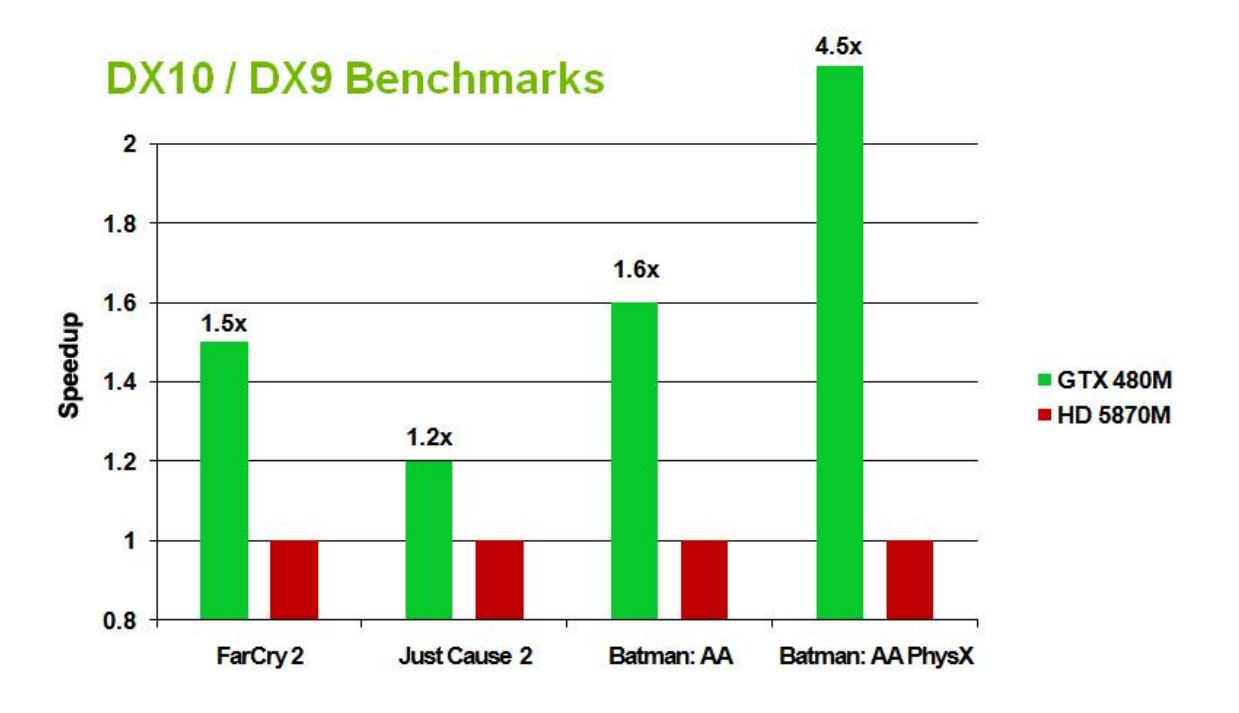

# Unigine Heaven v2.1 DirectX<sup>11</sup>

#### Summary

Based upon the new Unigine engine, the new Heaven v2.1 application is an extremely intensive benchmark which previews how GPUs will handle the DX11 titles on the horizon. In this benchmark, the GeForce GTX 480M is up to **52% faster** than the Mobility Radeon 5870.

**Note:** Unigine Heaven v2.1 adds support for OpenGL 4.0. GeForce GTX 480M supports this feature today. However, Radeon Mobility 5870 showcases major stability and image corruption issues with the latest Catalyst 10.4 public drivers.

#### Settings

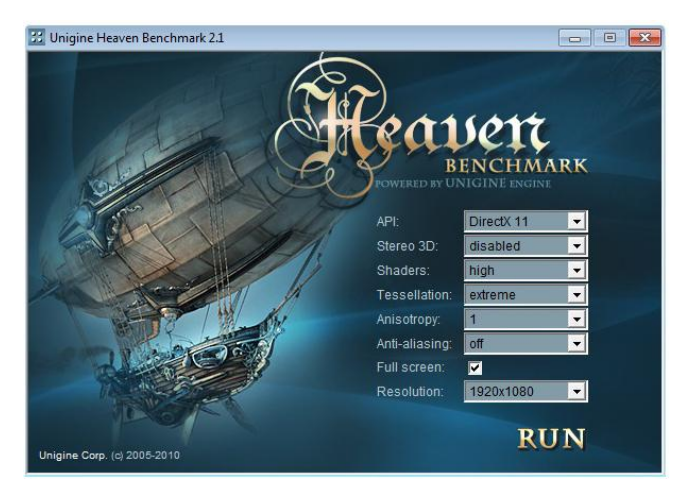

## **Recommended Procedure**

In order to obtain the most realistic performance benchmarks, we recommend using the application's built-in benchmark utility.

#### **Benchmark Controls**

- F2: toggle wireframe
- F3: toggle tessellation
- F4: Change camera mode
- F9: Run benchmark
- F12: Take screenshot
- Enter: Next camera path
- Escape: Show/hide menu

#### **Tessellation Settings**

The Unigine v2.1 engine allows you to choose between three options for tessellation. As illustrated in Figure 1 below, there is a dramatic difference in complexity (and resulting quality) between the options. For the most realistic image quality, we recommend selecting the "Extreme" setting for testing. Given the fact that the GeForce GTX 480M was designed with multiple dedicated geometry engines called <u>PolyMorph Engine</u>s, this flagship notebook GPU handles the increased tessellation workload much better than the competition.

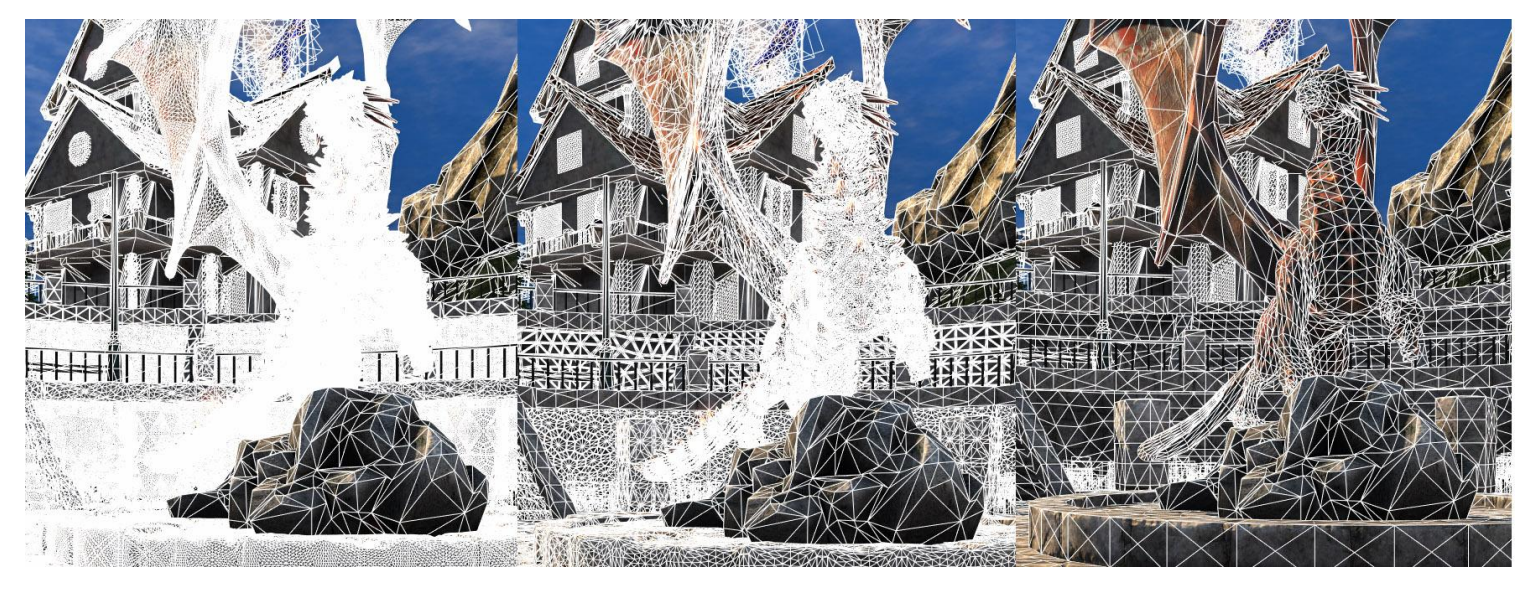

Figure 1: Tessellation Levels (Extreme, Normal, Off)

#### Sample Results

|           |         |              |      |     | GTX  | HD    |     |
|-----------|---------|--------------|------|-----|------|-------|-----|
|           |         |              |      |     | 480M | 5870M |     |
|           | Shaders | Tessellation | FSAA | AF  |      |       |     |
| 1920x1080 | High    | Normal       | 1x   | 1x  | 23.1 | 17.3  | 34% |
| DX11      | High    | Normal       | 1x   | 4x  | 21.8 | 16.7  | 31% |
|           | High    | Normal       | 4x   | 4x  | 17.0 | 13.1  | 30% |
|           | High    | Normal       | 8x   | 4x  | 14.9 | 11.4  | 31% |
|           | High    | Normal       | 8x   | 16x | 14.5 | 11.0  | 32% |
|           | High    | Extreme      | 1x   | 1x  | 17.3 | 11.4  | 52% |
|           | High    | Extreme      | 1x   | 4x  | 16.8 | 11.2  | 50% |
|           | High    | Extreme      | 4x   | 4x  | 13.2 | 9.1   | 45% |
|           | High    | Extreme      | 8x   | 4x  | 11.6 | 8.1   | 43% |
|           | High    | Extreme      | 8x   | 16x | 11.4 | 7.9   | 44% |

# Stone Giant DirectX11

## Summary

Bitsquid's new Stone Giant benchmark takes advantage of some extreme tessellation features to illustrate how the games of tomorrow will look in terms of image quality and realism. In this intensive test, the GeForce GTX 480M is up to 83% faster than the Mobility Radeon 5870.

## Settings

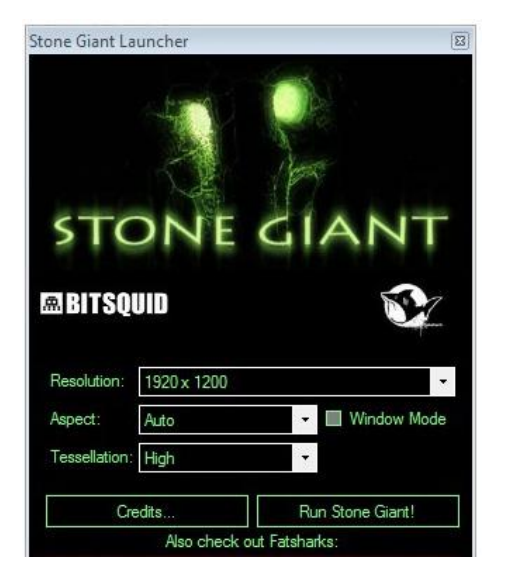

#### **Recommended Procedure**

In order to obtain the most realistic performance benchmarks, we recommend using the application's built-in benchmark utility. Once the benchmark is completed, the average framerate will be displayed in the upper-right corner of the screen.

#### **Benchmark Controls**

Enter: Start/stop cinematic sequence
1-5: Toggle preset close-up shots
F1: Toggle wireframe
F2: Toggle tessellation settings
F3: Toggle depth of field effect
F4: Enable performance statistics and framerate counter
W,A,S,D: Move camera
Mouse: Rotate Camera

#### **Tessellation Settings**

Stone Giant allows you to choose between three options for tessellation. As shown in Figure 2 below, the level of realism increases subtantially when "High" tessellation is used. For this reason, we strongly suggest you use this setting for your benchmarking purposes. Given the fact that the GeForce GTX 480M was designed with dedicated geometry engines called <u>PolyMorph</u> <u>Engine</u>s, this flagship notebook GPU handles the increased tessellation workload of the Stone Giant benchmark much better than the competition.

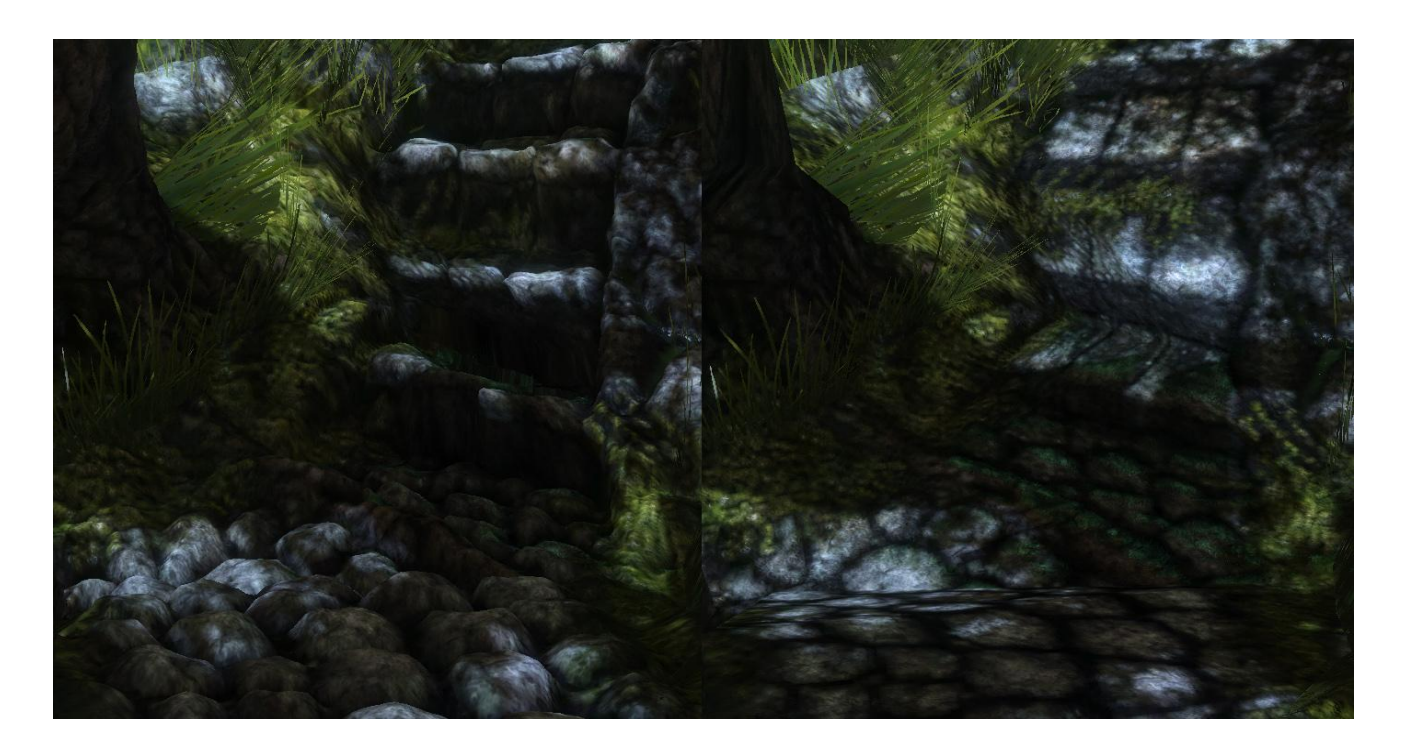

Figure 2: Tessellation Levels (High, Off)

## Sample Results

|           |          |              | GTX  | HD    |     |
|-----------|----------|--------------|------|-------|-----|
|           |          |              | 480M | 5870M |     |
|           | Depth of |              |      |       |     |
|           | Field    | Tessellation |      |       |     |
| 1920x1080 | Off      | High         | 33.0 | 18.0  | 83% |
| DX11      | On       | High         | 18.0 | 12.0  | 50% |

# Metro 2033 DirectX<sup>11</sup>

#### Summary

Metro 2033 utilizes DX11 and advanced PhysX effects to create a whole new level of immersion for gaming. In this title, the GeForce GTX 480M is up to **51% faster** than the Mobility Radeon 5870.

#### Settings

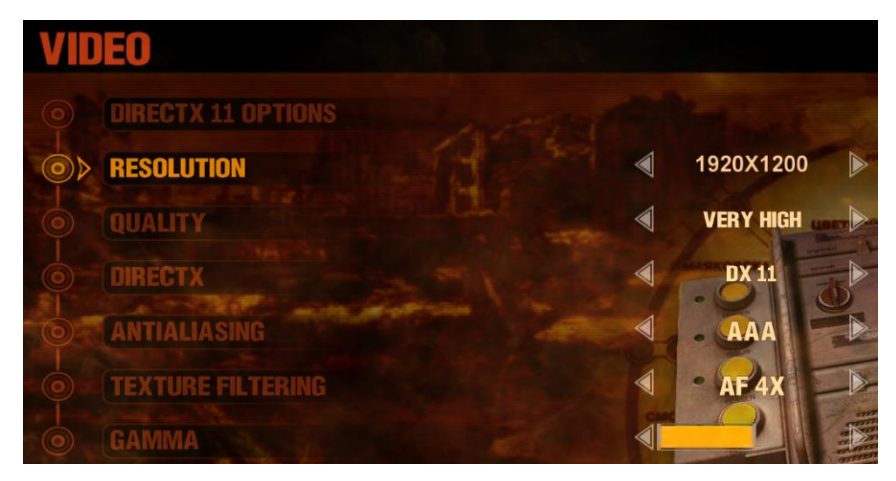

## **Recommended Procedure**

When testing Metro 2033 for performance with different GPU solutions, we suggest the following procedures for accurate readings:

Chapter One, level "Chase" is a pre scripted tunnel traveling scene where you are riding a hard cart with a couple of other tunnel dwellers. For the first half of the scene, you have visual movement control, but you cannot shoot or move the character. This provides a consistent environment for testing. Halfway through the level, you are forced to defend the hand cart and your disabled comrades from enemy mutants, and deliver some gunfire and movement.

When testing GPU performance with Advanced PhysX enabled, we suggest you check out the PhysX grenade explosions that produce a turbulent smoke clouds all being calculated real time. Use the level Chapter 4 "Frontline" to test this feature. The beginning of the level provides a consistent scenario for testing in the absence of a built-in benchmark. You start the level about 40 feet down a tunnel from a Nazi camp where each of the enemies is carrying a grenade. The saved game we have provided starts you at the beginning of this level with five grenades for maximum explosions. To test, simply start throwing grenades at the truck full of Nazi soldiers and watch the explosions ensue. With a few tries you will get the hang of it and produce a very consistent benchmarking environment for comparing a PhysX workload on the GPU versus the CPU.

We have posted a save game file to the Press FTP. It is enclosed in a folder named "4A Games". To allow the saved game to be accessed, you need to place the "4A Games" folder into your documents folder (overwrite existing folder).

"User"/Documents/4A Games

## Sample Results

|           |           |        |     |       | GTX  | HD    |     |
|-----------|-----------|--------|-----|-------|------|-------|-----|
|           |           |        |     |       | 480M | 5870M |     |
|           | Quality   | FSAA   | AF  | PhysX |      |       |     |
| 1920x1080 | High      | AAA    | 4x  | Off   | 15.7 | 13.7  | 15% |
| DX11      | High      | 4xMSAA | 4x  | Off   | 12.9 | 9.1   | 42% |
|           | High      | AAA    | 16x | Off   | 15.5 | 13.2  | 17% |
|           | High      | 4xMSAA | 16x | Off   | 11.9 | 8.5   | 40% |
|           | Very High | AAA    | 4x  | Off   | 12.6 | 10.3  | 22% |
|           | Very High | 4xMSAA | 4x  | Off   | 9.7  | 6.7   | 45% |
|           | Very High | AAA    | 16x | Off   | 12.5 | 10.2  | 23% |
|           | Very High | 4xMSAA | 16x | Off   | 9.7  | 6.5   | 49% |
|           | High      | AAA    | 4x  | ON    | 15.8 | 13.7  | 15% |
|           | High      | 4xMSAA | 4x  | ON    | 12.1 | 8.8   | 38% |
|           | High      | AAA    | 16x | ON    | 15.4 | 13.3  | 16% |
|           | High      | 4xMSAA | 16x | ON    | 11.8 | 8.5   | 39% |
|           | Very High | AAA    | 4x  | ON    | 12.6 | 10.3  | 22% |
|           | Very High | 4xMSAA | 4x  | ON    | 10.3 | 6.8   | 51% |
|           | Very High | AAA    | 16x | ON    | 12.3 | 10.1  | 22% |
|           | Very High | 4xMSAA | 16x | ON    | 9.7  | 6.5   | 49% |

# DIRT 2 DirectX<sup>11</sup>

## Summary

When running in DX11 mode, DIRT2 provides exceptional detail and realism. When using the highest settings, the GeForce GTX 480M is up to **35% faster** than the Mobility Radeon 5870.

#### Settings

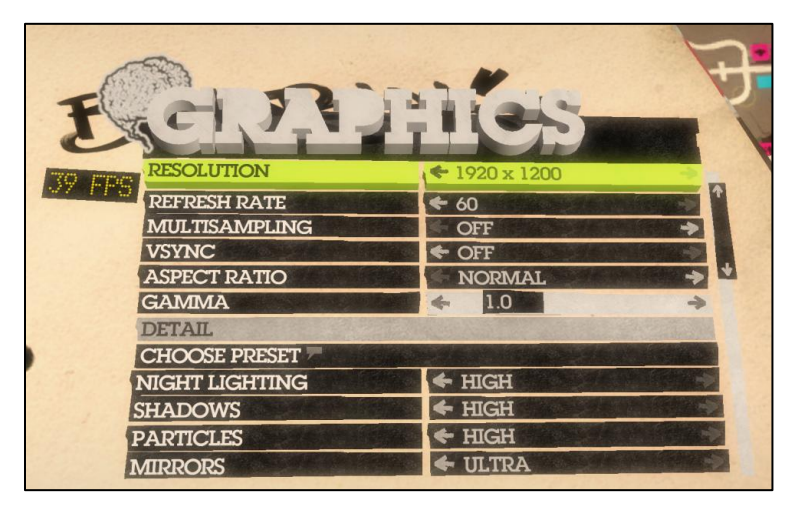

## **Recommended Procedure**

In order to obtain the most realistic performance benchmarks, we recommend using the game's built-in benchmark utility. Once you have viewed the initial cinematic clips and reached the first level of gameplay, the main menu will show "benchmark" in the listing directly under "options". After you have configured the game to the settings you'd like to test (using the settings menu shown above), simply click "Benchmark" to launch the game's benchmark utility. Once the benchmark is finished, you'll be presented with minimum, maximum, and average framerate information.

| CI.R.                                | tics    |
|--------------------------------------|---------|
| DRIVERS                              | ✓ ULTRA |
| DISTANT VEHICLES                     | 🗲 ULTRA |
| OBJECTS                              | ← ULTRA |
| TREES                                | - ULTRA |
| VEHICLE REFLECTIONS                  | 🗲 ULTRA |
| WATER                                | 🗲 ULTRA |
| POST PROCESS                         | ← HIGH  |
| SKIDMARKS                            | ← ON    |
| AMBIENT OCCLUSION                    | ← HIGH  |
| CLOTH                                | 🗲 HIGH  |
| BENCHMARK MODE<br>RUN BENCHMARK TEST | +       |

## Sample Performance

|           |        |      | GTX<br>480M | HD<br>5870M |            |
|-----------|--------|------|-------------|-------------|------------|
|           | Preset | FSAA |             |             |            |
| 1920x1080 | Ultra  | 1x   | 40.6        | 30.1        | 35%        |
| DX11      | Ultra  | 2x   | 36.5        | 27.7        | 32%        |
|           | Ultra  | 4x   | 35.4        | 27.4        | <b>29%</b> |
|           | Ultra  | 8x   | 31.4        | 26.3        | 19%        |

# **BF: Bad Company 2** DirectX<sup>\*</sup>11

#### Summary

Battlefield: Bad Company 2 is based upon the Frostbite engine and takes advantage of the new DX11 API. When using the highest settings, the GeForce GTX 480M is up to **38% faster** than the Mobility Radeon 5870.

#### Settings

| BATTLEFIELD       | -                                                                                                    |                         |                                          | i                   |           |
|-------------------|----------------------------------------------------------------------------------------------------|-------------------------|------------------------------------------|---------------------|-----------|
| BADCOMPANY2 MAIN  | SINGLEPLAYER                                                                                                    | MULTIPLAYER             | OPTIONS                                  | CRE                 | DITS EXI  |
| OPTIONS           | 16                                                                                                    |                         |                                          |                     |           |
| SETTINGS          | SETTINGS                                                                                                    | ON FOOT IN VEHICLE      | AS PILOT                                 |                     |           |
| INVERT CONTROLS   | VIDEO                                                                                                    |                         |                                          | ADVANCED SETTING    | s         |
|                   | RESOLUTION                                                                                                    | ¥ 1920x1                | 200                                      | LEVEL OF DETAIL     | ✓ HIGH    |
|                   | OVERALL QUALITY                                                                                                    | Y ADVAN                 | CED                                      | TEXTURE QUALITY     | Y HIGH    |
| MOUSE             | BRIGHTNESS                                                                                                    |                         | 0.65                                     | SHADOW QUALITY      | Y HIGH    |
| SENSITIVITY 0.50  | CONTRAST                                                                                                    |                         | 0.39                                     | EFFECTS QUALITY     | Y HIGH    |
| YAW FACTOR 0.50   | and the second second s | No. of Concession, Name | Contraction of the local division of the | ANTI ALIASING       | Y 1x MSAA |
| PITCH FACTOR 0.50 | AUDIO                                                                                                    |                         |                                          | ANISOTROPHIC FILTER | ₩ 8x      |
|                   | SOUND VOLUME                                                                                                    |                         | 1                                        | VSYNC               | Y OFF     |
|                   | MUSIC VOLUME                                                                                                    |                         | 0.70                                     | HBAO                | Y OFF     |

## **Recommended Procedure**

In order to obtain the most realistic performance benchmarks, we recommend using FRAPS (<u>www.fraps.com</u>) to measure framerate during gameplay. For each run, you will need to follow the same path and perform the same actions in order for the results to be accurate.

#### **Using FRAPS**

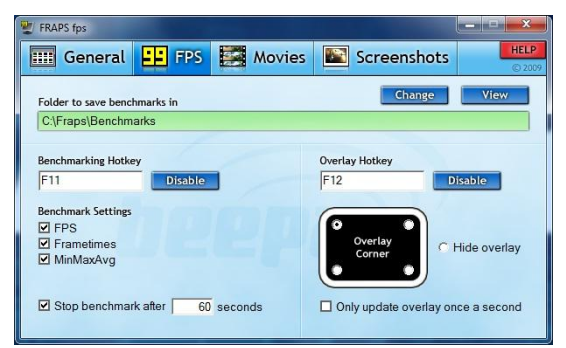

- **1.** Double-click the FRAPS icon to start the utility
- 2. Launch the game to be benchmarked
- 3. Start the game or load a save game
- 4. Start measuring the frame rate by pressing F11
- 5. Play the game for at least 60 seconds
- 6. Stop measuring the frame rate by pressing F11 again

Performance data (average frame rate) is located within the FRAPS.LOG file located in the utility's installed directory. (typically C:\Fraps)

#### Sample Results

|           |        |      |      |    | GTX  | HD    |     |
|-----------|--------|------|------|----|------|-------|-----|
|           |        |      |      |    | 480M | 5870M |     |
|           | Detail | HBAO | FSAA | AF |      |       |     |
| 1920x1080 | High   | Off  | 1x   | 1x | 49.3 | 42.4  | 16% |
| DX11      | High   | Off  | 8x   | 8x | 38.5 | 27.8  | 38% |
|           | High   | On   | 1x   | 1x | 34.2 | 32.5  | 5%  |
|           | High   | On   | 8x   | 8x | 28.8 | 23.1  | 25% |

# Stalker: Call of Pripyat DirectX<sup>11</sup>

#### Summary

Stalker: Call of Pripyat has a wealth of enhanced image quality settings and includes support for DX11 features and functionality. Using the game's native benchmark tool, the GeForce GTX 480M is up to **48% faster** than the Mobility Radeon 5870.

#### Settings

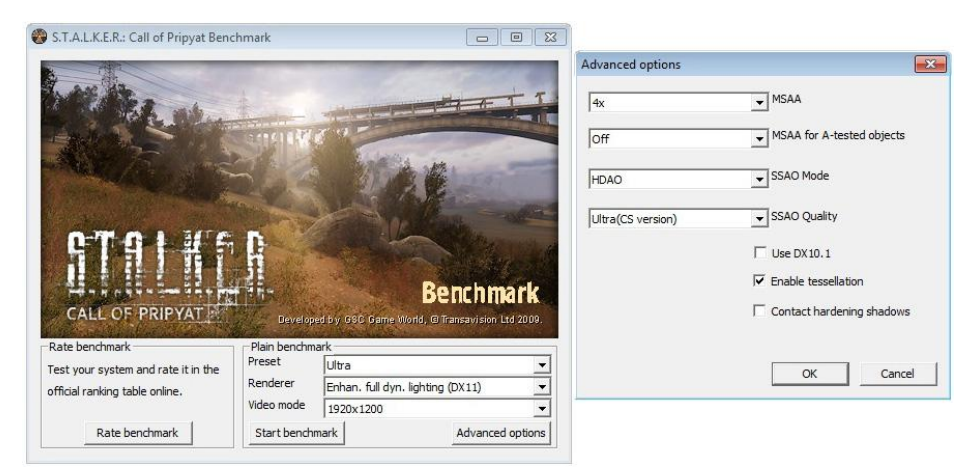

## **Recommended Procedure**

In order to obtain the most realistic performance benchmarks, we recommend using the game's built-in benchmark utility. After you have configured the game to the settings you'd like to test (using the "Advanced Options" section shown above), simply click "Start Benchmark" to launch the game's benchmark utility. Once the benchmark is finished, you'll be presented with minimum, maximum, and average framerate information.

## Sample Results

|           |        |      |           |              | GTX  | HD    |     |
|-----------|--------|------|-----------|--------------|------|-------|-----|
|           |        |      |           |              | 480M | 5870M |     |
|           | Preset | MSAA | SSAO Mode | SSAO Quality |      |       |     |
| 1920x1080 | Ultra  | 0x   | Off       | Low          | 26.9 | 20.5  | 31% |
| DX11      | Ultra  | 0x   | HDAO      | Ultra        | 23.7 | 18.1  | 31% |
| SunShaft  | Ultra  | 2x   | Off       | Low          | 23.8 | 17.0  | 40% |
|           | Ultra  | 2x   | HDAO      | Ultra        | 19.6 | 14.7  | 33% |
|           | Ultra  | 4x   | Off       | Low          | 21.2 | 14.3  | 48% |
|           | Ultra  | 4x   | HDAO      | Ultra        | 18.4 | 12.6  | 46% |

# Just Cause 2 DirectX10

## Summary

Just Cause 2's developer Avalanche coordinated efforts with NVIDIA to make the title one of the most advanced PC games ever created. Enhanced image quality features like a Bokeh Filter and unique GPU Water Simulation effects offer a new dimension of realism and are only available on NVIDIA GeForce GPUs. Using the game's native benchmark tool, the GeForce GTX 480M is up to **17% faster** than the Mobility Radeon 5870.

#### Settings

| ADVANCED DISP         | LAY          | SETTINGS  | $\mathbf{X}$      |
|-----------------------|--------------|-----------|-------------------|
| Texture Detail        |              | High      |                   |
| Shadows Quality       |              | High      | $\mathbf{\Sigma}$ |
| Anti-Aliasing         |              | Off       |                   |
| Anisotropic Filtering |              | 2x        | $\mathbf{\Sigma}$ |
| Water Detail          |              | Very High | $\mathbf{\Sigma}$ |
| Objects Detail        |              | Very High |                   |
| Decals                |              | On        |                   |
| Soft Particles        |              | On        |                   |
| V-Sync                |              | Off       | $\mathbf{\Sigma}$ |
| High-Res Shadows      | $\mathbf{<}$ | On        | $\mathbf{\Sigma}$ |
| SSAO                  |              | High      | $\mathbf{\Sigma}$ |
| Point Light Specular  | <            | On        | $\mathbf{\Sigma}$ |
| Bokeh Filter          |              | On 🔔      | $\mathbf{\Sigma}$ |
| GPU Water Simulation  |              | On        | D                 |
| Optimal Settings      |              |           | -                 |
| Set to Default        |              | - Later   |                   |
| Accept changes        |              | 1 Martin  |                   |

#### **Recommended Procedure**

In order to obtain the most realistic performance benchmarks, we recommend using the game's built-in benchmark utility. After you have configured the game to the settings you'd like to test (using the settings menu shown above), simply click "Benchmark" to launch the game's benchmark utility. You'll have three maps to choose from which represent different levels within the game. Once the benchmark is finished, you'll be presented with minimum, maximum, and average framerate information.

| MAIN MENU            |             |
|----------------------|-------------|
| Load Latest Autosave |             |
| New Game             | Nº N        |
| Load Game            | N/A         |
| Settings             |             |
| ► Benchmark          | Jak -       |
| Exit to Windows      | ASS NO.     |
| Credits              | 2 Summer 17 |
| Downloadable Content |             |
|                      |             |

## Sample Results

|           |           |      |    |                  |               | GTX<br>480M | HD<br>5870M |     |
|-----------|-----------|------|----|------------------|---------------|-------------|-------------|-----|
|           | Details   | FSAA | AF | Bokeh<br>Filter* | GPU<br>Water* |             |             |     |
| 1920x1080 | Very High | 1x   | 2x | Off              | Off           | 25.2        | 23.5        | 7%  |
| DX10      | Very High | 2x   | 8x | Off              | Off           | 23.0        | 20.7        | 11% |
|           | Very High | 4x   | 8x | Off              | Off           | 22.2        | 19.0        | 17% |
|           | Very High | 1x   | 2x | On               | On            | 15.9        | N/A*        |     |

\*These high quality features are exclusive to GeForce GPUs

# Batman: Arkham Asylum DirectX10

#### Summary

Batman: Arkham Asylum is the 2009 Game of the Year and uses advanced PhysX effects to to create a lifelike gaming environment. Using the game's native benchmark tool, the GeForce GTX 480M is up to **60% faster** than the Mobility Radeon 5870 with standard settings and up to **345% faster** using GPU-based PhysX (versus CPU-based PhysX on the competitive solution)!

#### Settings

| DISPLAY SETTINGS MOV           | VEMENT CONTROLS |                        | AC      |
|--------------------------------|-----------------|------------------------|---------|
| FULLSCREEN                     | <               | YES                    | >       |
| RESOLUTION                     | <               | 1920 X 1200 (15:10)    | >       |
| V SYNC                         | <               | NO                     | >       |
| MULTI SAMPLE ANTI-ALIASING     | <               | DISABLED               | >       |
| NVIDIA(TM) STEREOSCOPIC 3D     | ۷               | NO                     | >       |
| DETAIL LEVEL                   | <               | VERY HIGH              | >       |
| BLOOM                          | <               | YES                    | >       |
| DYNAMIC SHADOWS                | <               | YES                    | >       |
| MOTION BLUR                    | <               | YES                    | >       |
| DISTORTION                     | <               | YES                    | >       |
| FOG VOLUMES                    | <               | YES                    | >       |
| SPHERICAL HARMONIC LIGHTING    | <               | YES                    | >       |
| AMBIENT OCCLUSION              | <               | NO                     | >       |
| HARDWARE ACCELERATED PHYSX(TM) | <               | NORMAL                 | >       |
|                                | N               | VIDIA(TM) GTX260+ RECO | MMENDED |

#### **Recommended Procedure**

In order to obtain the most realistic performance benchmarks, we recommend using the game's built-in benchmark utility. Once you have viewed the initial cinematic clips and reached the first level of gameplay, the main menu will show "benchmark" in the listing directly under "options". After you have configured the game to the settings you'd like to test (using the settings menu shown above), simply click "Benchmark" to launch the game's benchmark utility. Once the benchmark is finished, you'll be presented with minimum, maximum, and average framerate information.

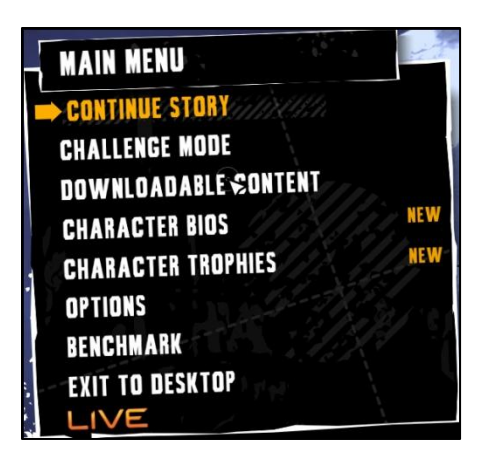

**Note:** If you are playing through any of the boss levels of Batman Arkham Asylum with PhysX enabled, a DLL update is required. Copy the "RRB.dll" file from the press FTP to your Batman executable directory. This ensures the correct rendering of rigid bodies in the game. This update is not necessary for other levels, such as the built-in benchmark.

## Sample Results

|           |           |           |        |      | GTX  | HD    |      |
|-----------|-----------|-----------|--------|------|------|-------|------|
|           |           |           |        |      | 480M | 5870M |      |
|           |           | Ambient   |        |      |      |       |      |
|           | Detail    | Occlusion | PhysX  | FSAA |      |       |      |
| 1920x1080 | Very High | Yes       | Off    | 1x   | 88   | 78    | 13%  |
| DX10      | Very High | No        | Off    | 1x   | 103  | 100   | 3%   |
|           | Very High | Yes       | Off    | 2x   | 77   | 48    | 60%  |
|           | Very High | No        | Off    | 2x   | 91   | 61    | 49%  |
|           | Very High | Yes       | Off    | 4x   | 68   | 47    | 45%  |
|           | Very High | No        | Off    | 4x   | 81   | 59    | 37%  |
|           | Very High | Yes       | Normal | 1x   | 44   | 11    | 300% |
|           | Very High | No        | Normal | 1x   | 49   | 11    | 345% |
|           | Very High | Yes       | Normal | 2x   | 41   | N/A*  |      |
|           | Very High | No        | Normal | 2x   | 45   | N/A*  |      |
|           | Very High | Yes       | Normal | 4x   | 39   | N/A*  |      |
|           | Very High | No        | Normal | 4x   | 42   | N/A*  |      |

\* FSAA broken in Catalyst 10.4 with this title

# Far Cry 2 DirectX10

#### Summary

FarCry2 is one of the most widely used benchmarks due to the exceptional range of settings and intensity. Using the game's built-in benchmark tool and raising settings as high as possible, the GeForce GTX 480M is up to **51% faster** than the Mobility Radeon 5870.

#### Settings

| le Help        |                                    |                                                                                             |                                                                           |                                                 |                                         |   |
|----------------|------------------------------------|---------------------------------------------------------------------------------------------|---------------------------------------------------------------------------|-------------------------------------------------|-----------------------------------------|---|
| Project  Run 1 | Add Run<br>Remove Run<br>Clone Run | Run<br>General Game Settin<br>Display<br>Resolution:<br>Arti-Aliasing:<br>Windowed<br>VSync | gs Misc.<br>1920x1200 (59Hz) ▼<br>None ▼<br>O Direct3D 9<br>O Direct3D 10 | Performance<br>Fire:<br>Physics:<br>Real Trees: | Very High<br>Very High<br>Very High     | • |
|                |                                    | Render Quality (Dire<br>Overall Quality:<br>Vegetation:                                     | ct3D 10)<br>Ultra High ▼<br>Very High ▼                                   | ] Texture:                                      | Utra High                               | • |
|                |                                    | Terrain:                                                                                    | Ultra High 🗸                                                              | Ambient:                                        | High                                    | • |
| Launch         | Benchmark                          | Geometry:<br>Post FX:                                                                       | Ultra High 👻<br>High 👻                                                    | ]                                               | <ul><li>✓ HDR</li><li>✓ Bloom</li></ul> |   |
| Cancel E       | lenchmark                          |                                                                                             | Load Current G                                                            | ame Settings                                    |                                         |   |

## **Recommended Procedure**

In order to obtain the most realistic performance benchmarks, we recommend using the game's built-in benchmark utility. Browse the "Far Cry 2" installed directory and open the "bin" folder. Right-click on "FC2BenchmarkTool.exe" and select "Send to desktop" to create a shortcut to this utility on the desktop. When ready to benchmark, launch this application and you'll be presented with the screen shown above. After you have configured the game to the settings you'd like to test, simply click "Launch Benchmark" to launch the game's benchmark utility. Once the benchmark is finished, you'll be presented with minimum, maximum, and average framerate information.

## Sample Results

|           |            |      | GTX<br>480M | HD<br>5870M |     |
|-----------|------------|------|-------------|-------------|-----|
|           | Preset     | FSAA |             |             |     |
| 1920x1080 | Ultra High | 1x   | 61.1        | 47.7        | 28% |
| DX10      | Ultra High | 2x   | 54.2        | 41.8        | 30% |
|           | Ultra High | 4x   | 48.9        | 36.1        | 35% |
|           | Ultra High | 8x   | 41.2        | 27.3        | 51% |

# **3D Vision**

# <image>

For the most immersive gaming experience possible, you can connect the Dual-Link DVI port on your GeForce GTX 480M based notebook to a 120Hz 3D display. With NVIDIA's 3D Vision technology, you'll be able to game using the industry's only full 1080p HD 3D solution. Currently, you can play over 425 PC games in immersive 3D.

- Supports many of today's most popular games, including World of Warcraft, Need for Speed Shift, James Cameron's Avatar the Game, and Battlefield Bad Company 2
- Works with standard PC games available at retail stores and online via Steam
- Game in 1080p with HD panels available now from Alienware, Acer, ASUS, and LG

# Demos

## **NVIDIA Island Demo**

The NVIDIA island demo uses tessellation and displacement mapping to create a highly realistic ocean environment. The demo showcases dynamic ocean currents, caustic reflections, translucent wave fronts, high dynamic range reflections.

The Island Demo can be downloaded from the NVIDIA Press FTP.

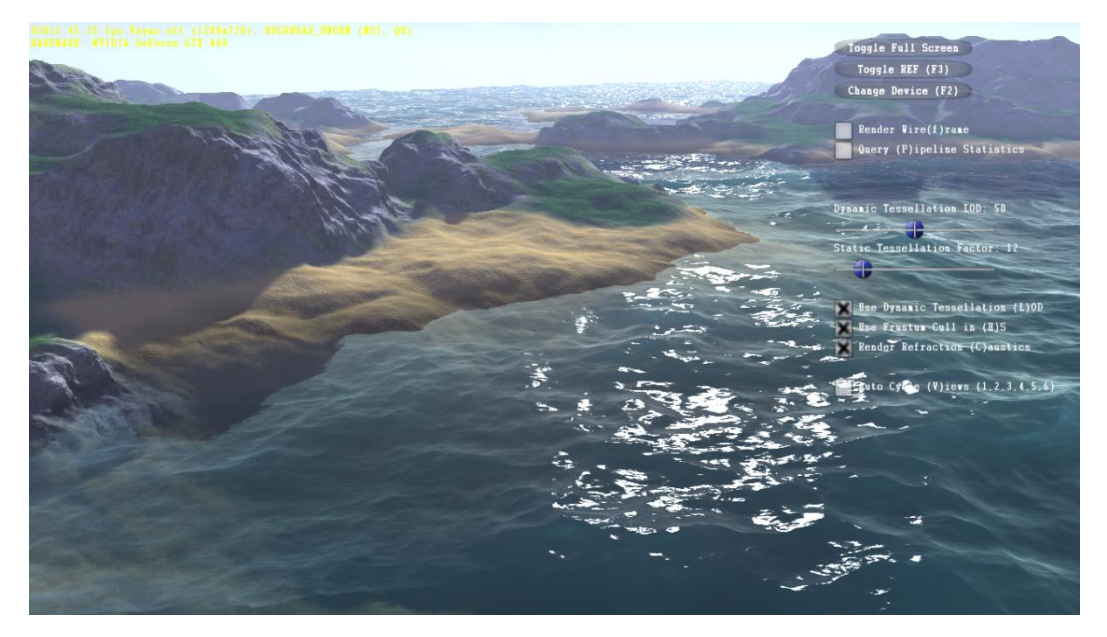

- 1. Launch application
- 2. Note the two sliders: Dynamic Tessellation and Static Tessellation. The former will only be enabled when "Use Dynamic Tessellation LOD" box is checked. If it is not checked, the static tessellation factor will be used.
- 3. Set the desired tessellation level.
- 4. Click on "Auto Cycle Views"
- 5. Repeat the above procedure using different tessellation factors as desired.

## **NVIDIA Supersonic Sled Demo**

Taking advantage of PhysX, CUDA, and DirectX 11, Supersonic Sled straps you on a high powered test rocket and hurtles you down a six mile long track in the Nevada desert at speeds in excess of 800 miles an hour. You'll have to avoid falling rocks, destroy buildings and bridges, and avoid flying off the side of a massive cliff.

The Supersonic Sled Demo can be downloaded from NVIDIA.com.

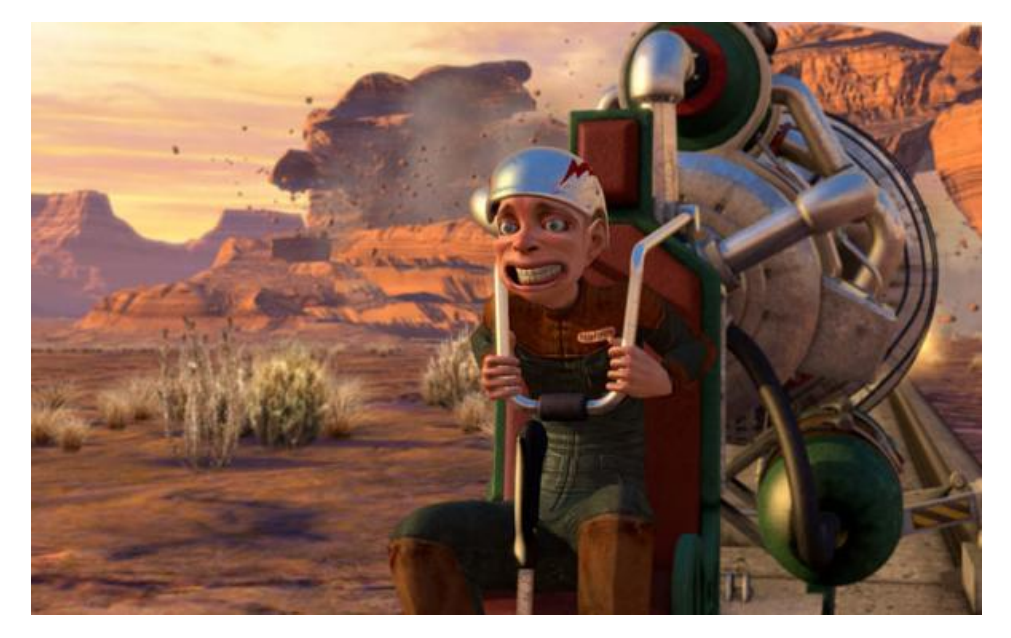

- 1. Launch application
- 2. Select your preferred camera view
- 3. Start the sled by pressing the up arrow
- 4. Ignite one of four boosters by pressing 1-4
- 5. Brake by pressing down arrow (pressing 5 will ignite a reverse booster to decelerate aggressively)
- 6. Avoid overloading the sled by keeping boost from staying in the "Critical" range for too long.
- 7. Get the sled to the finish line as quickly as possible without going over the edge of the cliff.
- 8. Post your results and compare to other Top Scores on the result database. <u>http://www.nvidiademo.com/sss/</u>

## **NVIDIA Raging Rapids Demo**

The Raging Rapids demo was developed by the PhysX team at NVIDIA to showcase nextgeneration water simulations in a dynamic and natural environment. Far from the "water in a tank" style tech simulations, this demo shows a racing boat going down a river with realistic swirls, waterfalls, sprays, and rigid-body interactions.

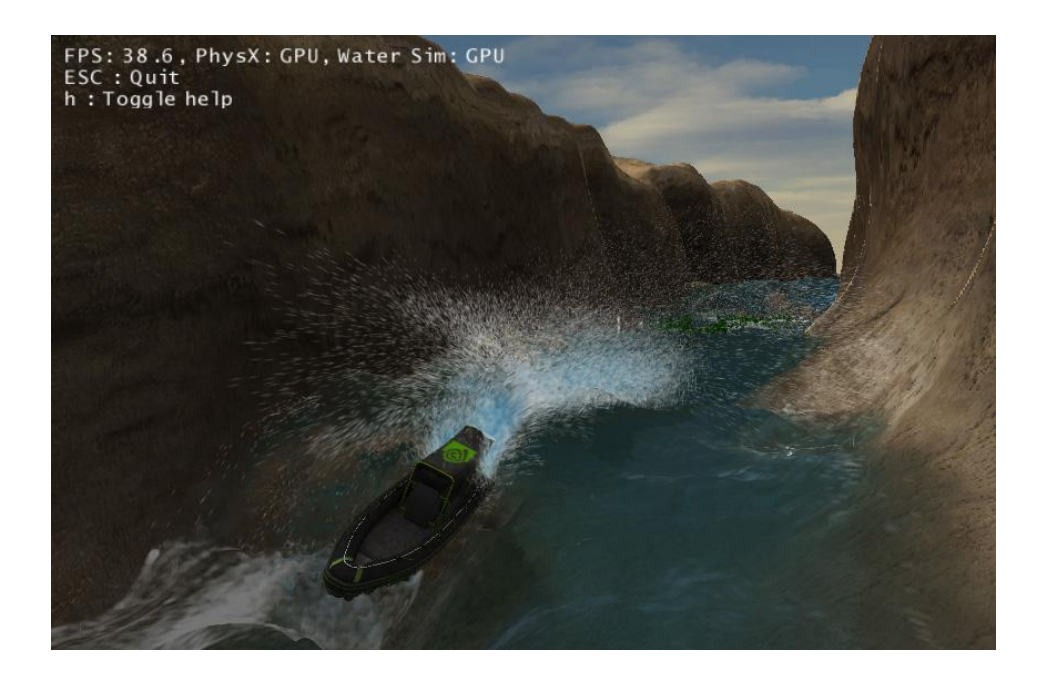

- 1. Launch application
- 2. Change camera modes by pressing F1, F2, or F3 (auto camera change is F4)
- 3. Speed boat up/down by pressing up/down arrows
- 4. Turn boat left/right by pressing left/right arrows
- 5. Zoom in/out with right mouse button
- 6. Rotate camera using left mouse button

## **Microsoft DirectX 11 SDK**

The Microsoft DirectX 11 SDK contains a number of sample applications that make use of various tessellation schemes including PN Triangle (used in *S.T.A.L.K.E.R. Call of Pripyat*) and Catmull-Clark subdivision (expected to be used in upcoming id and Valve titles).

The latest SDK is on the NVIDIA press FTP and can also be downloaded from here:

http://www.microsoft.com/downloads/details.aspx?displaylang=en&FamilyID=2c7da5fb-ffbb-4af6-8c66-651cbd28ca15

#### Test 1: Detail Tessellation

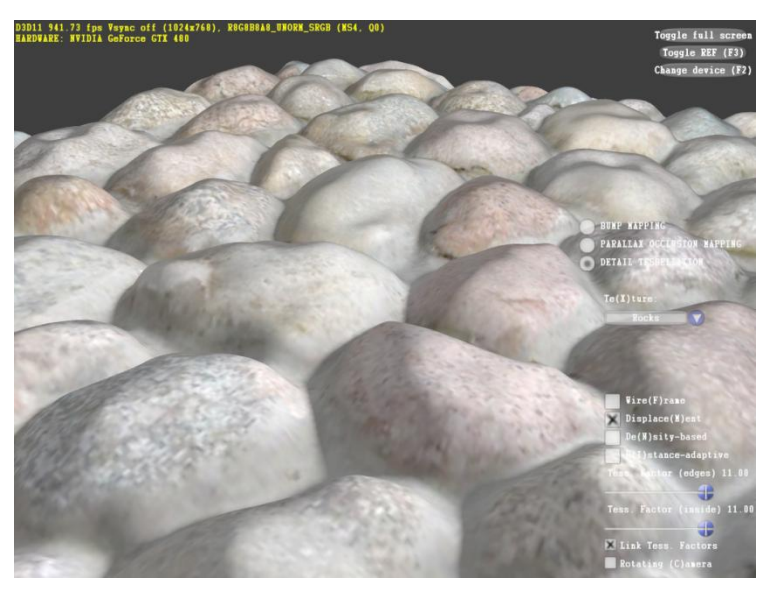

The Detail Tessellation sample shows how tessellation with displacement mapping can improve the visual fidelity of various materials such as rocks, bricks, and wood carvings.

- 1. Start FRAPs. Set FRAPs to stop benchmarking after 20 seconds.
- 2. Go to Start -> Programs -> Microsoft DirectX SDK -> DirectX Sample Browser
- 3. Scroll down until you reach the "DetailTessellation11" demo. Launch either the 32-bit or 64-bit executable.
- 4. Select rotating camera and start FRAPs.
- 5. After 20 seconds, record the FPS.
- 6. Repeat the above procedure with the tessellation factor set to maximum.

#### **Test 2: PN Triangles**

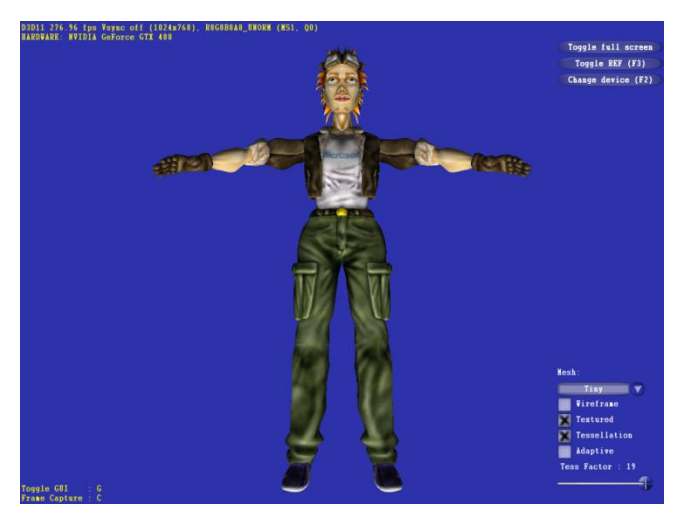

- 1. Start FRAPs. Set FRAPs to stop benchmarking after 20 seconds.
- 2. Go to Start -> Programs -> Microsoft DirectX SDK -> DirectX Sample Browser
- 3. Scroll down until you reach the "PNTriangles11" demo. Launch either the 32-bit or 64-bit executable.
- 4. Check the "Tessellation" box.
- 5. Record the FPS.
- 6. Set tessellation factor set to maximum.
- 7. Record the new FPS.

## Test 3: Catmull-Clark Subdivision

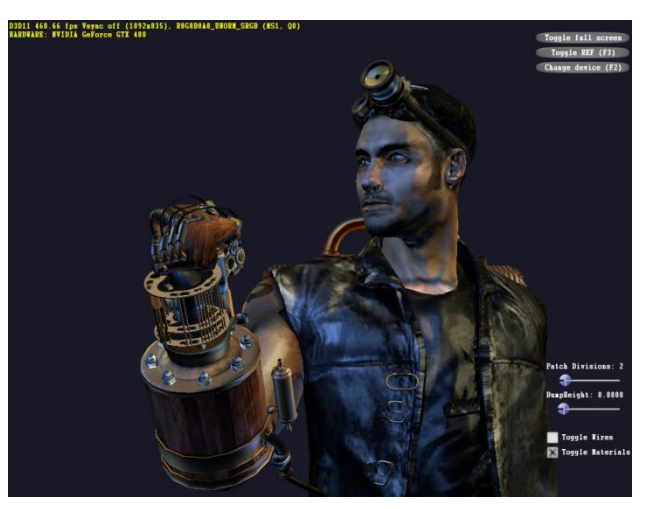

- 1. Start FRAPs. Set FRAPs to stop benchmarking after 20 seconds.
- 2. Go to Start -> Programs -> Microsoft DirectX SDK -> DirectX Sample Browser
- 3. Scroll down until you reach the "SubD11" demo. Launch either the 32-bit or 64bit executable.
- 4. Disable Wireframe.
- 5. Wait for the character to clench his fist, and then start FRAPs.
- 6. After 20 seconds, record the FPS.
- 7. Repeat the above procedure with the patch division set to maximum.

# **NVIDIA Contact Information**

#### **US Public Relations**

#### **Sean Pelletier**

Technical Marketing Manager Notebooks

Office: 512 401 4543 Cell: 603 781 9962

#### spelletier@NVIDIA.com

2701 San Tomas Expressway Santa Clara, CA 95050 USA

#### Nick Stam

Director, Technical Marketing Office: 215 504 0321 Cell: 215 514 0400

nstam@NVIDIA.com USA Brian Burke Senior PR Manager

Office: 512 401 4385 Cell: 512 694 6106

bburke@NVIDIA.com

2701 San Tomas Expressway Santa Clara, CA 95050

USA

## Europe Public Relations

| Lars Weinand<br>Senior Technical Marketing Manager,<br>Europe<br>Office: +49 89 6283 50013<br>Cell: +49 173 7311540<br>Iweinand@NVIDIA.com<br>NVIDIA GmbH - Rosenheimerstr.145b<br>81671 München<br>GERMANY                                                   | Luciano Ballerano<br>PR Manager- Italy, Greece & Israel<br>Office: +39 0200618577<br><u>Iballerano@NVIDIA.com</u><br>ITALY                                                                                                    |
|----------------------------------------------------------------------------------------------------|----------------------------------------------------------------------------------------------------|
| Jens Neuschaefer<br>Product PR Manager Central Europe<br>Office : + 49 89 6283 50015<br>Cell : +49 173 5282912<br>jneuschaefer@NVIDIA.com<br>NVIDIA GmbH<br>Rosenheimerstr.145f-g<br>81671 München<br>GERMANY                                                 | Benjamin Berraondo<br>Northern European Product PR Manager<br>Office: +44 118 903 3078<br>Cell: +44 7979 384482<br>bberraondo@NVIDIA.com<br>NVIDIA Ltd<br>1310 Arlington Business Park<br>Theale, Berkshire RG7 4SA<br>UNITED KINGDOM                                                       |
| Stephane Quentin<br>Product PR Manager, France and Belgium<br>Office : +33 155 638 493<br>Cell: +33 614 308 655<br><u>squentin@nvidia.com</u><br>NVIDIA FRANCE<br>Le Colisée - Bâtiment B - 6ème étage<br>12, avenue de l'Arche – 92 400 Courbevoie<br>FRANCE | Sebastien Januario<br>Product Public Relations Coordinator<br>Portugal / Spain<br>Office: +33 (0) 1 55 63 16 51<br>Cell: +336 73 98 73 23<br><u>sjanuario@nvidia.com</u><br>NVIDIA FRANCE<br>Le Colisée - Bâtiment B - 6ème étage<br>12, avenue de l'Arche – 92 400<br>Courbevoie<br>FRANCE |

| Irina Shekhovtsova<br>PR Manager, Russia & CIS<br>Office: +7 495 981 03 00<br>Cell: +7 916 161 97 10<br><u>irinas@nvidia.com</u><br>NVIDIA Ltd<br>Arbat, 10, 7th floor<br>119002 Moscow<br>RUSSIA                                | Nusret Erturan<br>Product PR Manager<br>Turkey<br>Office : +90 536 4322503<br><u>Nerturan@nvidia.com</u><br>TURKEY |
|----------------------------------------------------------------------------------------------------|----------------------------------------------------------------------------------------------------|
| Igor Stanek<br>Product PR Manager Central Eastern<br>Europe<br>Office: +49 24 05478400<br>Cell: +420602135136<br>istanek@nvidia.com<br>NVIDIA Ltd<br>1310 Arlington Business Park<br>Theale, Berkshire RG7 4SA<br>UNITED KINGDOM |                                                                                                    |

## Asia/Pacific Public Relations

| Jeff Yen                                                                                                    | Sunny Lee                                                                                                    |
|----------------------------------------------------------------------------------------------------|----------------------------------------------------------------------------------------------------|
| Senior Technical Marketing Manager,<br>APAC                                                                                                    | Marketing Manger, Korea                                                                                                    |
| jyen@nvidia.com<br>Office : +886 987 263 193<br>NVIDIA<br>8, Kee Hu Road, Neihu<br>Taipei 114<br>TAIWAN                                                                                                    | Office: +82 2 6000 8012<br><u>slee@nvidia.com</u><br>NVIDIA Korea<br>#2101, COEX Trade Tower, 159-1<br>Samsung-dong Kangnam-gu, Seoul 135-<br>729                                                                |
|                                                                                                    | KOREA                                                                                                    |
| Melody Tu<br>Senior PR / Marketing Manager, APAC<br>Office: +886 2 6605 5856<br><u>metu@nvidia.com</u><br>NVIDIA TASA (TW/AU/SEA)<br>8, Kee Hu Road, Neihu<br>Taipei 114<br>TAIWAN                                    | Kaori Nakamura<br>PR/Marketing Manager, Japan<br>Office : +81 3 6743 8712<br><u>knakamura@nvidia.com</u><br>NVIDIA Japan<br>Akasaka Tameike Tower 2F,<br>2-17-7, Akasaka, Minatok-ku,<br>Tokyo 107-0052<br>JAPAN |
| Searching Shi<br>Technical Marketing Manager, China<br>Office: +86-10 5866 1500<br>Seshi@nvidia.com<br>NVIDIA Corp.<br>Unit 2901-2904, China World Tower 1<br>N0.1 Jian Guo Men Wai Avenue<br>Beijing, P. R.<br>CHINA | Steven Jin<br>PR Specialist, China<br>Office: +86-10 5866 1500<br>jiyang@nvidia.com<br>NVIDIA Corp.<br>Unit 2901-2904, China World Tower 1<br>N0.1 Jian Guo Men Wai Avenue<br>Beijing, P. R.<br>CHINA            |

#### Notice

ALL NVIDIA DESIGN SPECIFICATIONS, REFERENCE BOARDS, FILES, DRAWINGS, DIAGNOSTICS, LISTS, AND OTHER DOCUMENTS (TOGETHER AND SEPARATELY, "MATERIALS") ARE BEING PROVIDED "AS IS." NVIDIA MAKES NO WARRANTIES, EXPRESSED, IMPLIED, STATUTORY, OR OTHERWISE WITH RESPECT TO THE MATERIALS, AND EXPRESSLY DISCLAIMS ALL IMPLIED WARRANTIES OF NONINFRINGEMENT, MERCHANTABILITY, AND FITNESS FOR A PARTICULAR PURPOSE.

Information furnished is believed to be accurate and reliable. However, NVIDIA Corporation assumes no responsibility for the consequences of use of such information or for any infringement of patents or other rights of third parties that may result from its use. No license is granted by implication or otherwise under any patent or patent rights of NVIDIA Corporation. Specifications mentioned in this publication are subject to change without notice. This publication supersedes and replaces all information previously supplied. NVIDIA Corporation products are not authorized for use as critical components in life support devices or systems without express written approval of NVIDIA Corporation.

#### Trademarks

NVIDIA, the NVIDIA logo, GeForce, NVIDIA ION, SLI, PureVideo, PhysX, CUDA, NVIDIA 3D Vision, NVIDIA 3D Vision Discover, Luminex, MediaShield, and The Way It's Mean To Be Played are trademarks or registered trademarks of NVIDIA Corporation in the United States and other countries. Other company and product names may be trademarks of the respective companies with which they are associated.

CAPCOM Entertainment, Inc. 800 Concar Drive, Suite 300, San Mateo, CA 94402 ©CAPCOM CO., LTD. 2010 ALL RIGHTS RESERVED. Dark Void, CAPCOM and the CAPCOM LOGO are registered trademarks of CAPCOM CO., LTD.

#### Copyright

© 2010 NVIDIA Corporation. All rights reserved.

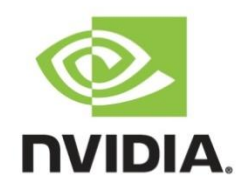